Embassy of the Commonwealth of The Bahamas Havana, Cuba 3006, 5<sup>th</sup> Ave /30 & 32, Miramar, Playa

### 25th of November, 2021

This guide can be updated with new versions if the system or process changes. Please make sure you are reading the last version For more info contact us at: (+53) 7 206 9918/19 e-mail: <u>embahamas.havana@gmail.com</u> o <u>yellow\_elder@outlook.com</u> Embassy's website: <u>https://bahamasembcuba.com/</u> e-visa application website: <u>https://mofa.gov.bs/evisa-online-services/</u>

#### Dear users:

The Ministry of Foreign Affairs of The Bahamas is updating its visa process from manual application to online's. The online system is still being under programming and going through changes as problems and requirements come up. We understand that there are many doubts and some logistic problems for customers to manage the new system's requirements as technology is complicated sometimes. Also, customers are used to the old methods and takes time to adapt to new processes. However, development prevails. The Ministry will keep working hard to make the system friendly and adapt it to customers and for each case of visa requirements. The Embassy of The Bahamas in Havana have made this guide to drive you, as much as it is possible, through the application for your visa.

We hope this guide help you!

For e-visa application you will need:

- A computer with internet access
- A scanner
- A flash drive (optional)

#### **E-VISA APPLICATION STEPS**

At the moment, only those Cubans who have a Bahamian sponsor or person with legal status in The Bahamas may apply for the visa. However, some applications from persons who need to travel to The Bahamas to attend a medical or consular appointment at one of the diplomatic offices or hospitals located in the country are analyzed with favorable criteria. In that case, during your application, you must provide, along with the rest of the required documents, proof of your travel intentions and a person to serve as a sponsor from abroad. If you are among those who do not have a Bahamian sponsor, we recommend that you contact the Consular Division of the Ministry of Foreign Affairs in The Bahamas and discuss your situation before applying, as consular fees paid online are non-refundable.

e-Visa Division-Ministry of Foreign Affairs of The Bahamas (contacts):

- Phone: +1-242-356-5960
- E-mail address: mofabahamas@bahamas.gov.bs

# THE FOLLOWING GUIDE HAVE BEEN CREATED UNDER THE CUBAN APPLICANTS CRITERIA E-VISA APPLICATION STEPS

1-. Before starting the online application, be sure to gather all required supporting documents for your particular case. Applications are personal and independent, even minors must apply separately from their parents or legal tutor. Each person carries an application and, consequently, an online consular tax payment.

### SUPPORTING DOCUMENTS

### **SECTION I-** Applicant Documents:

Photocopy of the main page of your valid passport

Photocopy of identity document (both sides) or minor's ID

□ A passport-type photo (digital)

□Job letter (if you work) \*\*

□ Photocopy of your business license (for the self-employed) \*\*

Bank statement (if you have one) \*\*

□Police record (except minors) \*\*

 $\Box$  Ticket with flight / itinerary reservation date

□ Medical certificate \*\*

Copy of visas from previous trips to The Bahamas (especially if you are applying for multiple-entries visa)

# SECTION II- Applicants with a consular or medical appointment in The Bahamas:

 $\hfill\square$  All the documents mentioned at SECTION 1 that apply and the following

 $\hfill\square$  Evidence of the appointment at the consular or medical facility

 $\Box$  Evidence of the migratory process that the applicant is going through at certain consular institution in The Bahamas

 $\hfill\square$  A signed letter (in English) explaining the purpose of your trip to the Bahamas

□ A signed letter (in English) from a sponsor abroad that can economically finance or support your travel and a Bank statement from the same person

# SECTION III- TRAVELING WITH CHILDREN:

□ All the documents mentioned at SECTION 1 that apply and the following

Birth certificate \*\*

□Legal authorization of minors to travel \*\*

# SECTION IV- Bahamian or person with legal status in The Bahamas SPONSOR DOCUMENTS:

 $\Box$  Photocopy of the main page of the passport

□ Photocopy of the NIB (National Insurance Board)

Bank statement

 $\Box$  Invitation letter

□ Police record

Utility bill

Letter from employer or business license in the case of privates

All documents with Spanish content must be officially translated. Check marked above with two asterisks (\*\*) those that generally require translation.

Supporting documents uploaded to the system must be scanned and saved in pdf format (document size cannot exceed 450 kb).

The photo must be digital, in JPEG, PNG or BMP format (size between 15 kb-7584 kb or between 480 pixels wide by 640 pixels high).

The system only allows uploading up to 12 documents per person/application.

All documents must be scanned, complying with the size and format parameters explained. They must be legible and ready before starting the online application.

#### We recommend the following:

- Make a list of the documents you need to upload according to your particular case (use the pdf checklist provided on our website).
- Gather them, scan them, name them, make sure they comply with the format and size requirements and organize them by folders if you are applying for more than one person.
- Check the quality of the documents (they must be legible)
- Save them on a flash drive or other storage device, ready to upload until you can apply online or send them to your sponsor to apply for you.
- Apply.

# 2-. THE ONLINE APPLICATION (pre-steps)

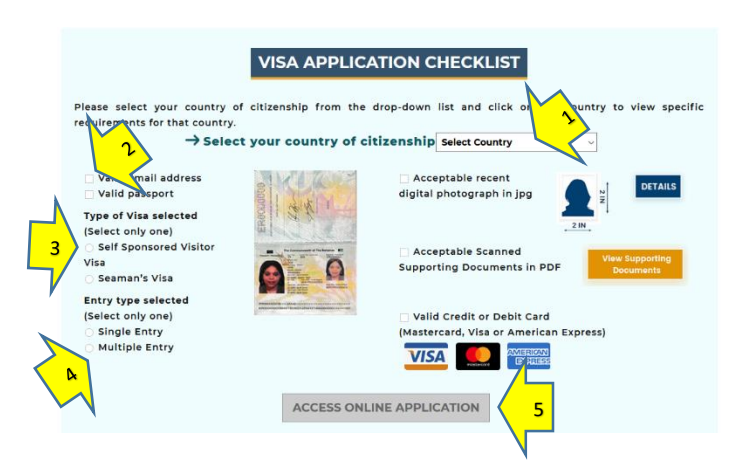

Go to the following url: https://mofa.gov.bs/evisa-online-services/

• Scroll down to screen shown, select your country as applicant: CUBA (see arrow 1) and tick on the options they show according to your case (2).

- There is no sponsored visa option for the moment so, even you are not self-sponsored, tick that option to proceed (3).
- While selecting multiple or single visa (4) remember that, multiple entries requires that you have visited Bahamas at least 3 times before and you will need to send your previous visas and travels as a supporting document.
- Once you click on everything, the button ACCESS ONLINE APPLICATION will turn available so click it (5). That will lead you to the following url: <u>https://evisa.mofa.gov.bs/bs-evics-entilement-online-ui/</u>

| MINISTRY OF FOREIGN AFFAIR                                                               | s 1 . ,                                                                   | 1. 5. 7 ; 1                                                                  |
|------------------------------------------------------------------------------------------|---------------------------------------------------------------------------|------------------------------------------------------------------------------|
| <b>*</b>                                                                                 |                                                                           |                                                                              |
| me Check Your Photo Analy E Visa Traci                                                   | k Visa Application Resume Visa Applicatio P Vis                           | a Fees Submit New Photo Submit Documents                                     |
| Check Your Photo                                                                         | Apply For Visa                                                            | <b>Q</b> Track Application                                                   |
| Check that your photograph meets the<br>requirements                                     | Apply for a new visa                                                      | Track your visa application with your 9 digit application number             |
| 🖺 Resume Application                                                                     | \$ Pay Visa Fees                                                          | Submit New Photo                                                             |
| Resume your incomplete visa application                                                  | Pay the fees for your visa application if<br>requested by the Visa Office | Submit a new photo for your visa application<br>requested by the Visa Office |
| එු Submit Documents                                                                      | 🕑 Help                                                                    |                                                                              |
| Submit supporting documents for your visa<br>application if requested by the Visa Office | Frequently asked questions pertaining to visa applications                |                                                                              |

Unless you want to check your picture before applying (1), then click on APPLY FOR VISA

| MINISTR                                                                                                    | OF FOREION AFFAIRS                                                                                                    | The second                     | -1 2 43                                |
|----------------------------------------------------------------------------------------------------|----------------------------------------------------------------------------------------------------|--------------------------------|----------------------------------------|
| Home Check Your Pl                                                                                                    | oto Apply For Visa Track Visa Application Resume Visa                                                                                                    | Application Pay Visa Fees Subr | it New Photo Submit Documents Help     |
| pply For Visa                                                                                                    |                                                                                                    |                                |                                        |
| ind out if you can a                                                                                                    | pply online                                                                                                    |                                |                                        |
| Does the applicant's nationali                                                                                                    | y require a visa to enter The Bahamas? 🛛 👔                                                                                                    |                                |                                        |
| 🖲 Yes 🔘 No                                                                                                    |                                                                                                    |                                |                                        |
| s the application for a visitor                                                                                                    | r seanan visa?                                                                                                    |                                |                                        |
| 🖲 Visitor 🔘 Seaman 🤅                                                                                                    | Other                                                                                                    |                                |                                        |
| s the applicant being sponso                                                                                                    | d by a B Y 7                                                                                                    |                                |                                        |
| Sponsored Self-Spo                                                                                                    | isored                                                                                                    |                                |                                        |
|                                                                                                    |                                                                                                    |                                |                                        |
| is the applicant's passport val                                                                                                    | d for at least six more s from their intended date of travel to Ti                                                                                                    | ne Bahamas?                    |                                        |
| s the applicant's passport val                                                                                                    | i for at least six morner from their intended date of travel to Ti                                                                                                    | e Bahamas?                     |                                        |
| s the applicant's passport val<br>Ves No<br>You can apply for a new                                                                                                    | I for at least six morning from their intended date of travel to Ti                                                                                                    | e Bahamas?                     |                                        |
| s the applicant's passport val<br>Ves No<br>You can apply for a new<br>Please ensure you have th                                                                                      | I for at least six months, from their intended date of travel to T<br>isa online.<br>following before starting your application:                                                                                                    | e Bahamas?                     |                                        |
| s the applicant's passport val<br>• Yes No<br>You can apply for a new<br>Please ensure you have th<br>• Digital passport co                                                           | for at least as months, from their intended date of travel to T<br>isa online.<br>following before starting your application:                                                                                                    | e Bahamas?                     |                                        |
| s the applicant's passport val<br>) Yes No<br>You can apply for a new<br>Please ensure you have th<br>Ugital passport co<br>Required supportsi                                        | for at least so more from their intended date of travel to T<br>iso online.<br>following before starting your application:<br>given phono<br>our phono<br>our phono<br>ou | e Bahamas?                     |                                        |
| the applicant's passport val<br>Ves No<br>You can apply for a new<br>Please ensure you have th<br>Digital passport co<br>Required supportin<br>Credit card                            | If or at least as more from their interded date of forwer to T<br>iso online.<br>following before starting your application:<br>glacumeration of<br>your environment of the starting starting the starting starting s                                                                                                    | e Bahamas?                     |                                        |
| s the applicant's passport val<br>Ves No<br>You can apply for a new<br>Please ensure you have th<br>Digital passport co<br>Required supportin<br>Credit card<br>If you don't have eve | for at least as more from their intended date of forwer to T<br>isa online.<br>following before starting your application:<br>plunc phono<br>igourneration<br>igourneration<br>proced, you can start your application, then use the "saw                                                                                                    | e Bahamas?                     | kation process to save your incomplete |

- Comply with the selection that the system shows to you according to your case
  - In the option where it says SPONSORED or SELF SPONSORED click on the second option (1) even that is not your case (sponsored option is not available yet, but we are processing sponsored ones using the only option available)
- Click at the bottom on **START APPLICATION**

| 3 | THE | FORMS |  |
|---|-----|-------|--|
|   |     |       |  |

| d Documents 🜀 Review Application 📧 Submit Payment 🕖 Confirmation |
|------------------------------------------------------------------|
|                                                                  |
|                                                                  |
|                                                                  |
| ~                                                                |
|                                                                  |
|                                                                  |
|                                                                  |
|                                                                  |
|                                                                  |
|                                                                  |
|                                                                  |

• Fill the boxes according to what they request using your official documents' data. Some boxes are optional and some are mandatory (shown in red with the symbol \*). Some you can freely write and some have and arrow at the end to display and choose (1).

- Once you finish filling the page, press the "Next" button at the right bottom (2) to comply the next information required.
- There is a step scale at the top part that will show you the stages that you passing and about to go to (3)

| Application Information                             |                                      |           |                 |   |
|-----------------------------------------------------|--------------------------------------|-----------|-----------------|---|
| Personal Information                                | Application Information              | n         |                 |   |
| Ressport Information                                | Visa Information                     |           |                 |   |
| Contact Information     Employer/School Information | Document:                            | VISA      |                 |   |
| Family Information                                  | Visa type:                           | VISITOR   |                 |   |
| Travel Information     Additional Information       | Application reason:                  | NEW APPL  | ICANT           |   |
|                                                     | Purpose of visit: *                  | VACATION  |                 |   |
|                                                     | Date of arrival (DD-MM-YYYY): *      | 曲 24-12   | 2020            |   |
|                                                     | Length of stay (in days): *          | 12        |                 |   |
|                                                     | Money available for stay (\$):       | 3000      |                 |   |
|                                                     | Traveling with spouse: *             | NO        |                 |   |
|                                                     | Traveling with dependentisi:*        | NO        |                 |   |
|                                                     |                                      |           |                 |   |
|                                                     | Preferred Appointment Deta           | ails      |                 |   |
|                                                     | Preferred Visa Office to attend appo | intment * | HAVANA - CUBA   |   |
|                                                     | Preferred appointment day: *         |           | MONDAY          | • |
|                                                     |                                      |           | 10001010 (0.10) |   |

- Remember that even someone else could be filling this application for you, it is supposed that this it is being filled by the applicant. So, the *"Preferred Appointment Details"* will be filled taking in count that the applicant is in Cuba (1). This part will be used in case the applicant required an interview at the Embassy in Havana.
- If, for any reason, the applicant needs to stop the application, click on "Save Application" (2) before
  closing the tab. The system will save the information uploaded and will send a link to an address in
  the computer storage so you can recover it in another moment (not recommendable right now). The
  best way is to start and finish the application from once.
- Applicant will go through different tabs where information regarding: the application itself, personal information, passport, contacts (personal contact, emergency contacts, staying address and contact in the Bahamas), employment/school, family (spouse, parents, children), travel and some additional information will be required. Please, make sure you have access all those details while filling the forms in each tab.

| Apply For Visa                                                   |                                                                                                    |
|------------------------------------------------------------------|----------------------------------------------------------------------------------------------------|
| +F.J=                                                            |                                                                                                    |
| Getting Started                                                  | 🕽 Enter Details 😰 Upload Photo 🕢 Upload Documents 💿 Review Application 🕐 Submit Payment 🍘 Confirmation               |
| Jpload Photo                                                     |                                                                                                    |
| ubmitted photos must                                             | adhere to the specified requirements. The Visa Office reserves the right to request a new photo if deemed necessary. |
| JPEG, PNG or BMP                                                 | format                                                                                                    |
| <ul> <li>between 15 KB and</li> <li>between 480 pixel</li> </ul> | 17584 KB<br>wide by 640 pixels high and 4800 pixels wide by 6400 pixels high                                         |
|                                                                  |                                                                                                    |
| For a complete descripti                                         | on of photo requirements, refer to the Acceptable Photo Guide C                                                      |
| For a complete descripti<br>Photo                                | on of photo requirements, refer to the Acceptable Photo Guide D                                                      |
| For a complete descripti Photo                                   | on of photo requirements, refer to the Acceptable Photo Sudge @                                                      |

- Once you finish filling the tabs, it is time to upload documents, starting for the picture. Click on the button: "Select Photo" (1) and find the picture that you already got for your application.
- Wait until the system uploads and analyses the picture's quality and size. If the picture is good, the system will show a green check mark and you can move further.

| Home Check tour Pho                                                                                                    | Apply For Visa                                                                                                    | Track Visa Application                                                        | Resume Visa Application                                                | Pay Visa Fees      | Submit New Photo    | Submit Documents  | s Help    |
|----------------------------------------------------------------------------------------------------|----------------------------------------------------------------------------------------------------|-------------------------------------------------------------------------------|------------------------------------------------------------------------|--------------------|---------------------|-------------------|-----------|
| ply For Visa                                                                                                    |                                                                                                    |                                                                               |                                                                        |                    |                     |                   |           |
| Getting Started 2 End                                                                                                    | ter Details 📵 Uploa                                                                                                    | d Photo 🚺 Upload                                                              | Documents 5 Review                                                     | Application 6      | Submit Payment 🛛    | Confirmation      |           |
| load Documents                                                                                                    |                                                                                                    |                                                                               |                                                                        |                    |                     |                   |           |
| nitted supporting documen                                                                                                    | nts must adhere to the                                                                                                    | specified requirement                                                         | s. The Visa Office reserves                                            | the right to reque | st a new supporting | document if deeme | ed necess |
| ndf format                                                                                                    |                                                                                                    |                                                                               |                                                                        |                    |                     |                   |           |
|                                                                                                    |                                                                                                    |                                                                               |                                                                        |                    |                     |                   |           |
| each document must not                                                                                                    | exceed 450 KB                                                                                                    |                                                                               |                                                                        |                    |                     |                   |           |
| each document must not<br>no more than 12 documer                                                                                                    | exceed 450 KB<br>nts may be attached.                                                                                           |                                                                               |                                                                        |                    |                     |                   |           |
| each document must not<br>no more than 12 documer<br>a visitor visa: Please upload                                                                                              | exceed 450 KB<br>nts may be attached.<br>a clear, scanned image                                                                 | e of your passport pho                                                        | to page.                                                               |                    |                     |                   |           |
| each document must not<br>no more than 12 documer<br>a visitor visa: Please upload<br>a list of supporting corumer                                                              | exceed 450 KB<br>nts may be attached.<br>a clear, scanned image<br>nts required, refer to th                                    | e of your passport pho<br>ne <u>Government of B</u> a                         | to page.<br>ahamas website 🗗                                           |                    |                     |                   |           |
| each document must not<br>on more than 12 document<br>a visitor visa: Please upload<br>a list of supporting document<br>upporting Do                                            | exceed 450 KB<br>nts may be attached.<br>a clear, scanned image<br>nts required, refer to th                                    | e of your passport pho<br>ne <u>Government of B</u> a                         | to page.<br>ahamas website 🎜                                           |                    |                     |                   |           |
| each document must not e<br>each document must not e<br>a visitor visa: Please upload<br>a list of supporting document<br>apporting Doc<br>Add Document                         | exceed 450 KB<br>nts may be attached.<br>a clear, scanned image<br>nts required, refer to th<br>Document Delete                 | e of your passport pho<br>ne <u>Government of B</u><br>e Document Vie         | to page.<br>ahamas website 🗗<br>w Scan                                 |                    |                     |                   |           |
| each document must not view each document must not view of more than 12 document avisitor visa: Please upload a lot of supporting the poorting Do Add Document View Of Document | exceed 450 KB<br>nts may be attached,<br>a clear, scanned image<br>nts required, refer to th<br>Document Delete<br>Document Typ | e of your passport pho<br>ne <u>Government of B</u><br>e Document Vie<br>pe D | to page.<br>ahamas website E <sup>3</sup><br>w Scan                    | Document           | Issue Date          | issue Place       |           |
| each document must not in<br>no more than 12 documer<br>a visitor visa: Please upload<br>a list of supporting croumer<br>poorting Do<br>Add Document<br>Owner Of Document       | exceed 450 KB<br>nts may be attached,<br>a clear, scanned image<br>nts required, refer to th<br>Document Delete<br>Document Tys | e of your passport pho<br>ne <u>Government of B</u><br>e Document Vie<br>se D | to page.<br>ehamas website [2"<br>w Scan                               | Document           | Issue Date          | Issue Place       |           |
| each document must not un<br>no more than 12 document<br>avisitor visa. Please upload<br>bist of supporting crument<br>pipporting Do<br>Add Document<br>Coviner Df Document     | exceed 450 KB<br>nts may be attached,<br>a clear, scanned image<br>nts required, refer to th<br>Document Delett<br>Document Tys | e of your passport pho<br>e <u>Government of B</u><br>e Document Vie<br>se p  | No page.<br>ehamas website [2"<br>w Scan<br>ocument Number             | Document           | Issue Date          | Issue Place       |           |
| each document must not<br>no more than 12 document<br>a visitor visis. Please upload<br>a last of supporting to unner<br>poporting Do<br>Add Document                           | exceed 450 KB<br>nts may be attached.<br>a clear, scanned image<br>nts required, refer to th<br>Document Delet<br>Document Typ  | e of your passport pho<br>Government of Bi<br>e Document Vie<br>se D          | Ao page.<br>ahamas website Ca <sup>r</sup><br>w Scan<br>ocument Number | Document           | Issue Date          | Issue Place       |           |
| each document must not<br>no more than 12 document<br>a visitor visa: Please upload<br>a last of supporting to<br>upporting Do<br>Add Document<br>Owner Of Document             | exceed 450 KB<br>ns may be attached.<br>a clear, scanned image<br>nts required, refer to th<br>Document Delett<br>Document Typ  | e of your passport pho<br>Government of Bi<br>e Document Vie<br>se D          | no page.<br>ahamas website C<br>w Scan                                 | Document           | Issue Date          | Issue Place       |           |

Next step is "Upload Documents". For this tab you better <u>have all your basic and supporting</u> <u>documents ready: named and organized</u> in a file in your computer or a flash drive so you can upload them in order and without missing any. Here is when you will use what this guide recommended at the very beginning. We repeat: If the documents are not between the recommended sizes and formats you will not be able to upload them and this will delay the process unnecessarily.

|                                   |            | Command Continues |
|-----------------------------------|------------|-------------------|
| Add Document                      |            |                   |
| Upload Supporting                 |            |                   |
| Select Document                   | •          |                   |
| No designed coloridad             |            |                   |
| No document selected              |            |                   |
| Supporting Document Details       |            |                   |
| Document type: *                  |            | 3 .               |
| Document number:                  |            |                   |
| Document issue date (DD-MM-YYYY): | DD-MM-YYYY |                   |
| issue place:                      |            |                   |
| Owner of document:                | APPLICANT  |                   |
| Sumame: *                         | ANDUIZA    |                   |
| Given name(s): *                  | AILEEN     |                   |
| Date of birth (DD-MM-YYYY): *     | 09-12-2019 |                   |
| Nationality: *                    | CUBAN      | ~                 |
| Country of birth: *               | CUBA       | ~                 |
| Comment:                          |            | 5                 |
|                                   |            | $\sim$            |
|                                   |            |                   |
|                                   |            | Cancel Save       |

- Press "Add Document" button (See 1 in the previous screenshot). It will pop a new window for each document.
- Press "Select Document" (2) button and find the first document you want to upload.
- Fill the information required, related with each document that you will upload.
- *Document number* (3) is the legal code or number that some documents have, although it is not a mandatory box as some doesn't bring any code or number.
- Owner of the document (4) you have to be clear if the document you are uploading is the sponsor's or the applicant's. The system will show the applicant's by default, but this has to be change and filled according to each case. i.e. Letter of invitation is the sponsor's, Passport pages could be the sponsor's or the applicant's.
- *Comment* (5) is a space to make any extra comment about the uploaded document if the applicant deems necessary.

| Upload Documents                                                                                                    |                                    |                                     |                                            |                            |
|----------------------------------------------------------------------------------------------------|------------------------------------|-------------------------------------|--------------------------------------------|----------------------------|
| Submitted supporting document                                                                                                    | s must adhere to the specified rea | quirements. The Visa Office reserve | s the right to request a new supporting do | cument if deemed necessary |
| no more than 12 document<br>or a visitor visa: Please upload a<br>or a list of supporting document<br>Supporting Documents<br>Add Document Edit D | Is may be attached.                | sport photo page.                   |                                            |                            |
|                                                                                                    | Description 7 million              | Document Number                     | Document Issue Date                        | Place                      |
| Owner Of Document                                                                                                    | Document Type                      |                                     |                                            |                            |
| Owner Of Document                                                                                                    | BIRTH CERTIFICATE                  | 1                                   | 02-Dec-2019                                |                            |
| Owner Of Document APPLICANT    Previous                                                                                                    | BIRTH CERTIFICATE                  | 1                                   | 02-Dec-2019                                | Next 3                     |

- If, after uploading, there is something you need edit or delete, click once on top of the selected document until it turns blue (1) and use the buttons on top according what you need to do (2).
- •

| wew application                                                                                                    |                                                                                                    |                                                 |                 |                       |                          |                                                           |                  |
|----------------------------------------------------------------------------------------------------|----------------------------------------------------------------------------------------------------|-------------------------------------------------|-----------------|-----------------------|--------------------------|-----------------------------------------------------------|------------------|
| Aersonal Information                                                                                                    |                                                                                                    |                                                 |                 |                       |                          |                                                           |                  |
| 708                                                                                                    | MRS                                                                                                    |                                                 |                 |                       |                          |                                                           |                  |
| Samaries                                                                                                    | ANDUIZA                                                                                                    |                                                 |                 |                       |                          |                                                           |                  |
| GNET FAREDS                                                                                                    | AILEEN                                                                                                    |                                                 |                 |                       |                          |                                                           |                  |
| 364                                                                                                    | FEMALE                                                                                                    |                                                 |                 |                       |                          |                                                           |                  |
| Nationally                                                                                                    | CUBAN                                                                                                    |                                                 |                 |                       |                          |                                                           |                  |
| Delit of this (DD-MMH-1111)                                                                                                    | 09-Dec-2019                                                                                                    |                                                 |                 |                       |                          |                                                           |                  |
| City of BHID:                                                                                                    | HAVANA                                                                                                    |                                                 |                 |                       |                          |                                                           |                  |
| Country of births                                                                                                    | CUEA                                                                                                    |                                                 |                 |                       |                          |                                                           |                  |
|                                                                                                    |                                                                                                    |                                                 |                 |                       |                          | Lef Edit Person                                           | al Information   |
|                                                                                                    |                                                                                                    |                                                 |                 |                       |                          |                                                           |                  |
| ontact Details                                                                                                    |                                                                                                    |                                                 |                 |                       |                          |                                                           |                  |
| diffeties                                                                                                    |                                                                                                    |                                                 |                 |                       |                          |                                                           |                  |
| Address Type                                                                                                    | Street Address 3                                                                                                    | Street Address 2                                | PO Box          | cay                   | Stendardregen            | Postal Code                                               | Country          |
| PERMANENT ADDRESS                                                                                                    | CARMEN 422                                                                                                    |                                                 |                 | HAVANA                |                          |                                                           | CUBA             |
|                                                                                                    |                                                                                                    |                                                 |                 |                       |                          |                                                           |                  |
| Multiphore number: 5860<br>multiphore number: 5860<br>multiphore AMB                                                                                                    | 89516<br>TRADEATT@GMAIL.COM                                                                                                    | 4                                               |                 |                       |                          |                                                           |                  |
| Mote prove number:<br>must prove number: 5860<br>emet: AAB                                                                                                    | BISIG<br>TRADEATT@GMAIL.COM                                                                                                    | e.                                              |                 |                       |                          | tar Edit                                                  | Contact Details  |
| Mutile phore number:<br>mum phore number: 5860<br>emai: AAB<br>Application Information                                                                                                    | 89516<br>TRADEATT@GMAILCOM                                                                                                    | 4                                               |                 |                       |                          | tar Edit                                                  | Contact Details  |
| Mutile proce number:<br>mum proce number: 5860<br>timet: AAB<br>Application Information                                                                                                    | 89516<br>TRADEATTIG GMAIL.COM<br>Vise type: WSITOR                                                                             |                                                 |                 |                       |                          | tar Edit                                                  | Contact Details  |
| Motie phore number:<br>Texts phore number: 5866<br>email: AAB<br>Application Information<br>Date of antiou (20)                                                                                                    | 19516<br>TRADEATT@GMAIL.COM<br>Vite type: VISITOR<br>NEWS YOY 24 DEC 3                                                         | 1                                               |                 |                       |                          | tar Edit i                                                | Contact Details  |
| Motor proce warder:<br>Ten proce warder: 5864<br>Emai: A45<br>Application Information<br>Data of antiol (DD)<br>Pathwest Vito 101as to allered a                                                                                              | Visitype: VISITOR<br>Nontry SMALLCOM<br>Visitype: VISITOR<br>Nontry 24 Deci<br>Nymitteet, RAWAN                                | 4<br>1020<br>CUBA                               |                 |                       |                          | tæ Edk                                                    | Contact Details  |
| Motor proce warder:<br>Texa proce warder: 5866<br>Email: AAD<br>ggsfication Information<br>Cells of entral (DC)<br>Peternet Viso Chilo Is allowed a                                                                                           | Vita type: VISITOR<br>Astronomy 24 Oeci<br>Appendiment HAVAN                                                                   | d<br>1020<br>- CUBA                             |                 |                       |                          | të fde t                                                  | Contact Details  |
| Motte proce namec: SEG<br>man proce namec: SEG<br>enai: AB<br>sppEcation Information<br>Date of entral (D)<br>Pedered Vise Office to elevel of                                                                                                | Visi lype: USITOR<br>assus viving 24 Dec 3<br>yperforment: HAIMAN                                                              | d<br>1020<br>- CUBA                             |                 |                       |                          | La Edit o                                                 | Contract Details |
| Mote processive:<br>Wen processes: SEG<br>www. ARD<br>Application Information<br>Date of antic (D-<br>Potrocer/the Child Science A                                                                                                    | Vian lype: VISITOR<br>Annuary 24 June 2<br>Annuary 24 June 2<br>Annuary 24 June 2                                              | d<br>1020<br>- CUBA                             |                 |                       |                          | ur Edit v                                                 | Coreact Details  |
| MAXE processes:<br>This processes:<br>Serie: AD<br>Application Information<br>Date of anix (D)<br>Potiver the DThe to Learner<br>(D dealing the boo bein<br>or application Declaration)<br>(D dealing the boo bein<br>or application may rest | 9556<br>падактарами, сон<br>чиа кула: <u>VISITOR</u><br>акиал лууу 24-Dec 3<br>ураготичек КАИЛИА<br>Сос 3<br>ураготичек КАИЛИА | e<br>1920<br>- CuBA<br>ation provided is compl  | ete and accurat | ia, to the basit of y | iour Innoiteige. Any com | Lar Edit Application                                      | Contact Details  |
| Moze proce navee:<br>man proce navee:<br>exer: Add<br>Application forformation<br>Date of anisor poly<br>Polynest that office is a stead of<br>youtcase: Declarability<br>by obscing the boo below<br>out application my result               | 9556<br>ПРАБАТТФСАМАL.CO<br>Улакцуа: VISITOR<br>Акалалууу 24.Dec 3<br>уран балар<br>Салар                                      | d<br>1020<br>- CLIBA<br>ation provided is compl | ete and accura  | se, to the best of y  | rour tenoviedge. Any com | Car Edit (<br>Car Edit Application<br>ectors required aff | Contact Details  |

- Next step is to review all the information you have filled.
- Scroll down, check and edit if necessary (1).
- Read the "Applicant Declaration", tick on I agree (2).
- Click on "Confirm and Pay" (3).

|                                                                                                    | terrou inote inppijie ite                                           | Track Visa Application Resume Visa Application Pa       | y Visa Fees Submit New Photo Submit Documents H              | dp                      |
|----------------------------------------------------------------------------------------------------|---------------------------------------------------------------------|---------------------------------------------------------|--------------------------------------------------------------|-------------------------|
| ply For Vis                                                                                                    | a                                                                   |                                                         |                                                              |                         |
|                                                                                                    | _                                                                   |                                                         |                                                              |                         |
| Getting Starte                                                                                                    | d 💽 Enter Details  L                                                | Ipload Photo 🕢 Upload Documents 🚯 Review Appli          | cation 👩 Submit Payment 🕧 Confirmation                       |                         |
| hmit Dava                                                                                                    | nent                                                                |                                                         |                                                              |                         |
| Jinic Fayi                                                                                                    | ienc                                                                |                                                         |                                                              |                         |
| ce: All visa fee                                                                                                    | s are non-refundable. Kindly e                                      | nsure that all information is authentic and complete an | d that all requisites are met to legally qualify for a Baham | nian visa<br>tion       |
| ocessing Typ                                                                                                    | in a <u>morrie c</u> chay that you                                  | mental nove optimized scales of 5 previously issued and | pre-ring visus as supporting documents to your appress       |                         |
|                                                                                                    | l6                                                                  |                                                         |                                                              |                         |
| ority.                                                                                                    | STANDARD                                                            |                                                         | Y                                                            | $\overline{\mathbf{x}}$ |
| ority:<br>a entry type: *                                                                                             | STANDARD                                                            |                                                         | Ľ                                                            | <mark>}</mark>          |
| ority:<br>a entry type: *<br>a duration: *                                                                            | STANDARD<br>SINGLE<br>3 MONTHS                                      |                                                         | Ľ                                                            | 2                       |
| iority:<br>sa entry type: *<br>ia duration: *<br>icument fee: *                                                       | STANDARD<br>SINGLE<br>MONTES<br>SINGLE-ENTRY VISA                   |                                                         | Ľ                                                            | 2                       |
| iority:<br>sa entry type: *<br>sa duration: *<br>ocument fee: *<br>ayment Requi                                       | RE<br>STANDARD<br>SINGLE<br>SINGLE-ENTRY VISA<br>ired               |                                                         |                                                              | 2<br>V                  |
| iority:<br>sa entry type: *<br>sa duration: *<br>socument fee: *<br>ayment Requ<br>Description                        | e<br>STANDARD<br>SINGLE<br>SINGLE ENTRY VISA<br>ired                | Canny                                                   | Profee Amore                                                 | 2<br>V                  |
| iority:<br>sa entry type: *<br>sa duration: *<br>ocument fee: *<br>ayment Requ<br>Description<br>SINGLE-ENTRO         | standard<br>Standard<br>Single<br>Single-Entry VISA<br>VISA         | Connergy<br>LIVIETO STATES DOLLAR                       | Index Amount 2                                               | N<br>N                  |
| iority:<br>a entry type: *<br>a duration: *<br>cument fee: *<br>ayment Requi<br>Description<br>SINGLE-ENTRY<br>Total: | STANDARD<br>STANDARD<br>SINGLE<br>SINGLE-ENTRY VISA<br>ired<br>VISA | Careny<br>Unito States DOLLAR<br>UNITO STATES DOLLAR    | Peter France 2<br>11000<br>11000                             | 2<br>V                  |

• Fill the information in the next tab (remember not everybody can apply for multiple visa. Make sure you comply with the requirements if that is your case) (1)

- The system will show the fees for the visa application. That money is no refundable no matter the visa outcome (2).
- Click on "Continue to Payment" (3).

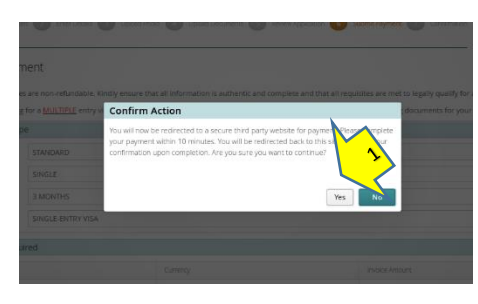

|                                                   |                         |                  | Grand Total     | USD100.0 |  |
|---------------------------------------------------|-------------------------|------------------|-----------------|----------|--|
| Billing Information<br>Enter your payment details | briow.                  |                  |                 |          |  |
| Cards Accepted                                    |                         | COLUMN<br>EXPLAN |                 |          |  |
| Credit Card                                       | Full Name as it appe    | an your Can      |                 |          |  |
|                                                   | "Kane                   |                  |                 |          |  |
|                                                   | Card Number             |                  |                 |          |  |
|                                                   | *Card Netter            |                  |                 |          |  |
|                                                   | Select v                | Select v         | Geld OVV/CVC    | -0       |  |
|                                                   | *Dig Horth              | "Exp Year        | -Card CV/WCVC   |          |  |
| Billing Address                                   | Address                 |                  |                 |          |  |
|                                                   | "Artifrance             |                  |                 |          |  |
|                                                   | Advess (ins 2)          |                  |                 |          |  |
|                                                   | Address (Like 2)        |                  |                 |          |  |
|                                                   | (D)                     |                  | Please Select   |          |  |
|                                                   | 1019                    |                  | "Store Province |          |  |
|                                                   | Province (Cartude U     | S(Canada)        |                 |          |  |
|                                                   | Province (Outside US/Co | (ston            |                 |          |  |
|                                                   | 7in/Postal Code         |                  | UNITED STATES   |          |  |
|                                                   | Dpiffeetal Code         |                  | Country         |          |  |
|                                                   | E mail Address          |                  |                 |          |  |
|                                                   | T-mail Address          |                  |                 |          |  |
|                                                   | Phone Number            |                  |                 |          |  |
|                                                   | Phone Number            |                  | 2               |          |  |
|                                                   |                         |                  |                 |          |  |

- A WARNING WINDOW will pop up, explaining that you are about to go to a third secure page for payment. Press "YES" to continue (1)
- Fill the payment information as usually for online payments using your debit or credit card.
- Once you finish, click on "Submit Payment" at the bottom (2).

| onfirmation                                                                             |                                                                                                    |
|-----------------------------------------------------------------------------------------|----------------------------------------------------------------------------------------------------|
| pur online application request has been received.                                       |                                                                                                    |
|                                                                                         |                                                                                                    |
| lease record this application number for you <u>r records, as you will need it to a</u> | plication should you require further assistance.                                                      |
| confirmation recept email has been sent to XX@GMAILCOM                                  | ot receive an omail shortly, please check your junk folder. If an email still has not been<br>stance. |
| Credit Card Authorization Summary                                                       |                                                                                                    |
| Receipt number: 2020112817470817332                                                     |                                                                                                    |

- Last tab will show an Application number (9 digits). Keep it for further references to your application or for tracking it online.
- All the information, extra document required and the visa outcome will be sent to the e-mail address that you gave to the system before (2).
- *"Print Confirmation"* is not available right now.
- Press "Done" to finish the process (4).
- Wait for any response via email

3-. IF THE MINISTRY OF FOREIGN AFFAIRS DEEMS IT NECESSARY TO REQUEST ADDITIONAL SUPPORTING DOCUMENTS

| MINISTRY OF FOREIGN AFFAIR                         | Visa Application Resume Visa Application Pay Visa                         | Fees Submit New Photo Submit Documents H                                        |
|----------------------------------------------------|---------------------------------------------------------------------------|---------------------------------------------------------------------------------|
| 🖾 Check Your Photo                                 | Apply For Visa                                                            | <b>Q</b> Track Application                                                      |
| heck that your photograph meets the<br>equirements | Apply for a new visa                                                      | Track your visa application with your 9 digit application number                |
| 🖺 Resume Application                               | \$ Pay Visa Fees                                                          | Submit New Photo                                                                |
| tesume your incomplete visa application            | Pay the fees for your visa application if<br>requested by the Visa Office | Submit a new photo for your visa application if<br>requested by the Visa Office |
| 卻 Submit Documents                                 | 🕑 Help                                                                    |                                                                                 |
| ubmit supporting documents for your visa           | Frequently asked questions pertaining to visa<br>applications             |                                                                                 |

- You may receive an e-mail requesting extra documentation.
- Go to the link: https://evisa.mofa.gov.bs/bs-evics-entitlement-online-ui/
- Click on SUBMIT DOCUMENTS (1)

| Submit Documents                                                    |                                                                                                    |
|---------------------------------------------------------------------|----------------------------------------------------------------------------------------------------|
| 1 Find Application 2 U                                              | pload Documents 3 Confirmation                                                                                                    |
| Find Application                                                    |                                                                                                    |
| If you have already submitted a<br>below to verify your application | visa application and the Visa Office has requested updated or additional documents for your application, enter your application information<br>and start the document submission process. |
| Application Information                                             |                                                                                                    |
| Surname: *                                                          |                                                                                                    |
| Given name(s): *                                                    |                                                                                                    |
| Date of birth (DD-MM-YYYY): *                                       | DD-MM-YYYY 2                                                                                                    |
| Application number: *                                               |                                                                                                    |
|                                                                     | Next >                                                                                                    |

- Fill in the data with the applicant's information and the 9-digit application number previously assigned to you (2).
- Click "Next" and upload the extra documents requested by the Consular Division in the same way as you did during your application. You will only be allowed to upload the number of pdf documents requested by the visa office in The Bahamas.
- When you have finished uploading the documents, press DONE and EXIT APPLICATION.
- Wait for the visa outcome.

#### 4- IF THE VISA IS GRANTED

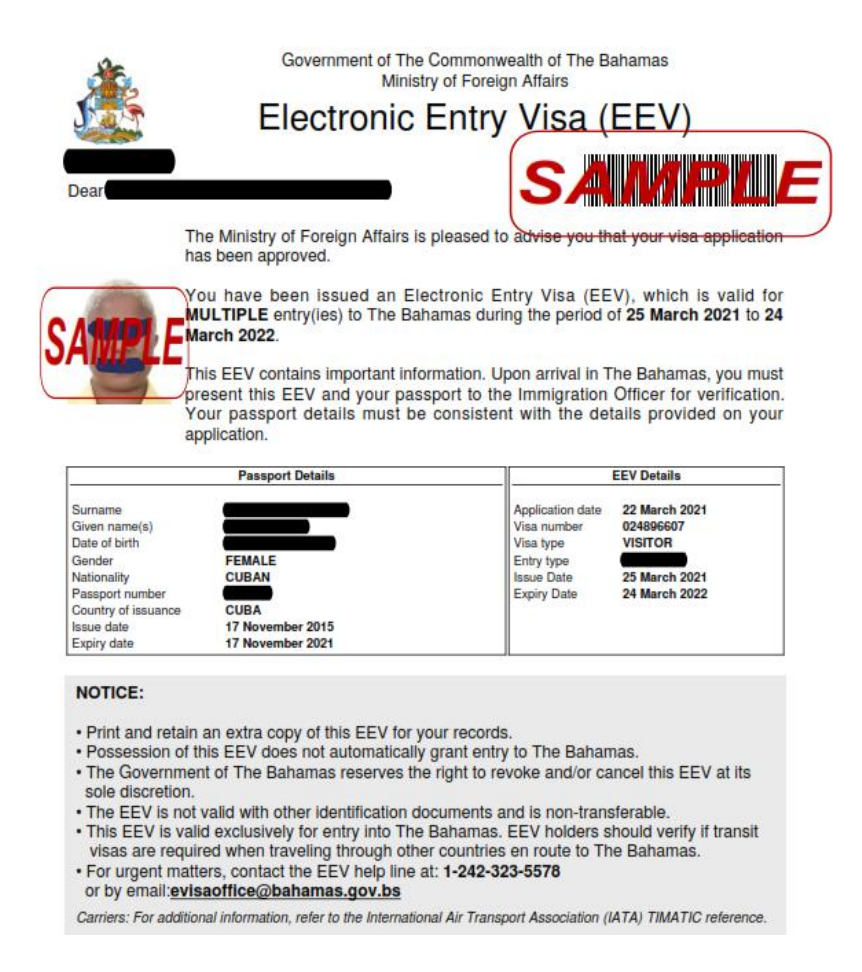

- A document like the one shown above will be sent to your e-mail if your visa is approved. Print it in letter format and bring it with your travel documents to the airport in Cuba and The Bahamas.
- REMEMBER THAT THE TRAVEL VISA IS NOT THE ONLY DOCUMENT REQUIRED FOR TRAVEL. ONCE YOU HAVE YOUR FLIGHT DATE, YOU MUST APPLY FOR A HEALTH VISA. TO LEARN ABOUT THE HEALTH VISA PROCEDURES IN YOUR CASE, VISIT THE RESPECTIVE PAGE ON OUR WEBSITE: <u>https://bahamasembcuba.com/health-visa-visa-de-salud/</u> OR ON THE BAHAMAS MINISTRY OF TOURISM WEBSITE: <u>https://travel.gov.bs/</u>

Updated 25.11.2021